# Relación facturación electrónica AFIP

# Paso 1 - Agregar certificado digital

# Requisitos previos:

- Contar con clave fiscal nivel 3
- Contar con el archivo .csr generado para subir en AFIP
- Autorización para administrar certificados digitales

### Ingresar a mis servicios

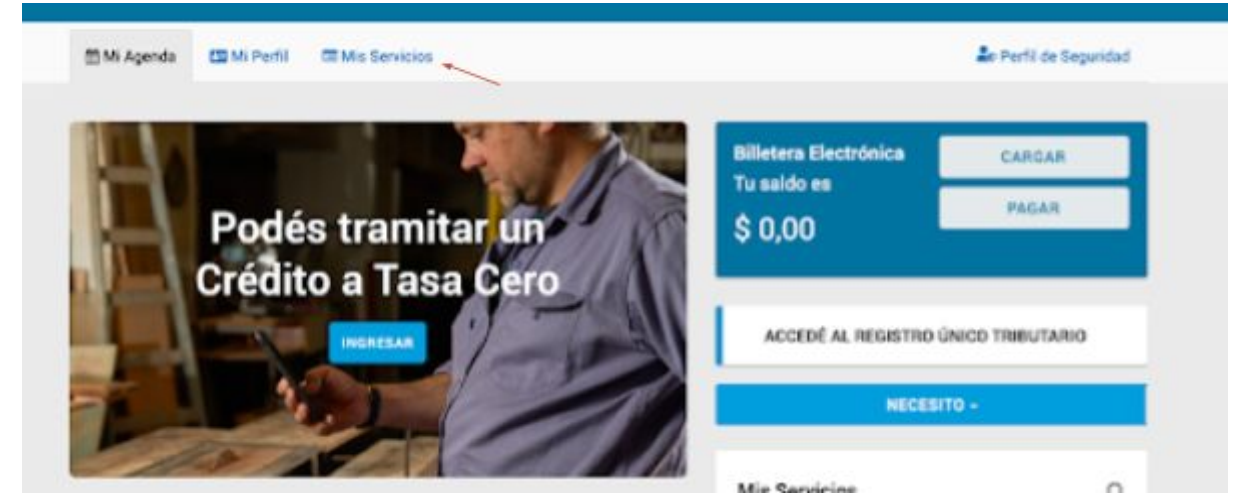

Buscar administración de certificados digitales

| Administra                                                                                                    |
|----------------------------------------------------------------------------------------------------|
| Administración de Certificados Digitales APIP<br>Administración de Certificados Digitales para interarrives                      |
| Administración de puntos de venta y domicilios AFIP<br>Admenderación de puntos de venta y domicilios                             |
| Administrador de Relaciones de Clave Fiscal AFIP Modificación de Períz Alta de servines, incluparador y frencesión de Relaciones |
| <br>Administración de dominios SUTT<br>Pedale ingúnter y administrar dominias en NEL Argentina.                                  |

## Agregar un alias

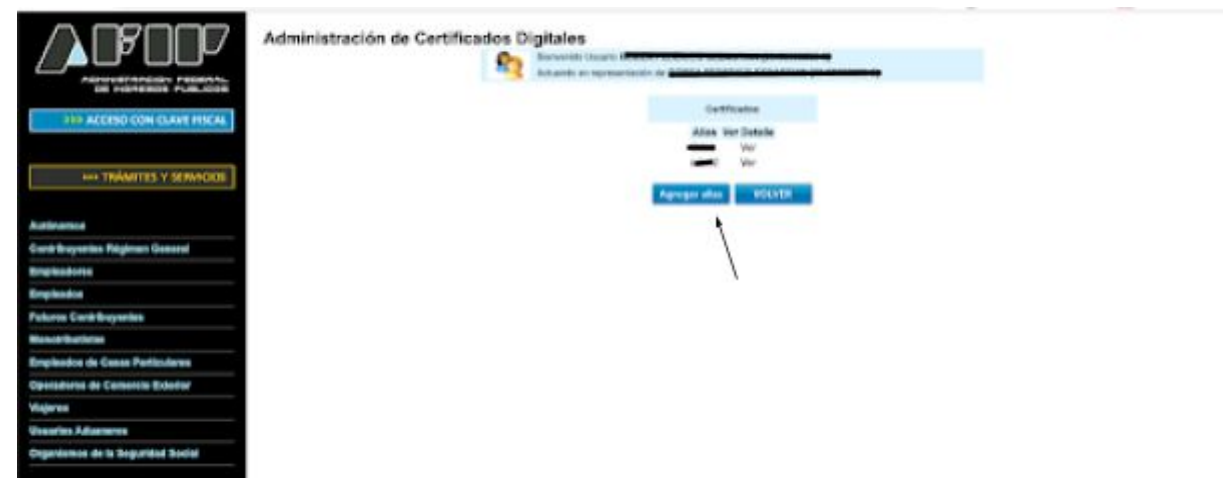

Agregar archivo CSR generado y agregar un nombre de referencia en el campo Alias para poder encontrar el mismo más adelante, como por Ejemplo, "Odoo ERP", finalmente clickear en botón de Agregar alias.

|                                            | Administración de Certificades Digitales                                  |
|--------------------------------------------|---------------------------------------------------------------------------|
| AND ALCONO COM CLEME DICAL                 | United exist subsiliancie un certificado con las siguientes canade brivan |
| HIS TRAMITES Y SERVICES                    | CUT (CUT)                                                                 |
| Red Barriero                               | Selectionar archive No se eligid anchive                                  |
| Contriktioneries Régimen General           |                                                                           |
| Englastores                                |                                                                           |
| Empleades                                  | r j                                                                       |
| Fadaros Contribuyonies                     | /                                                                         |
| Monoritation                               |                                                                           |
| Empleados de Cassa Particulares            |                                                                           |
| Operadores de Camenta Exterior             |                                                                           |
| Visjeres                                   |                                                                           |
| Usearies Advances                          |                                                                           |
| Organismon de la Seguridad Social          |                                                                           |
|                                            |                                                                           |
| Accress role utilizados                    |                                                                           |
| 1. ABO - Proguntus y Raspuentus Fracuentes |                                                                           |
| 2. Agenda de Vencimientes                  |                                                                           |
| 3. Aplicatives                             |                                                                           |
| 4. Bblolece Electrónica                    |                                                                           |
| 5. Botelines Impositives                   |                                                                           |
| 6. Cálizalo de Intereses                   |                                                                           |

Clickear en ver, bajo la columna detalle del certificado generado en el paso anterior.

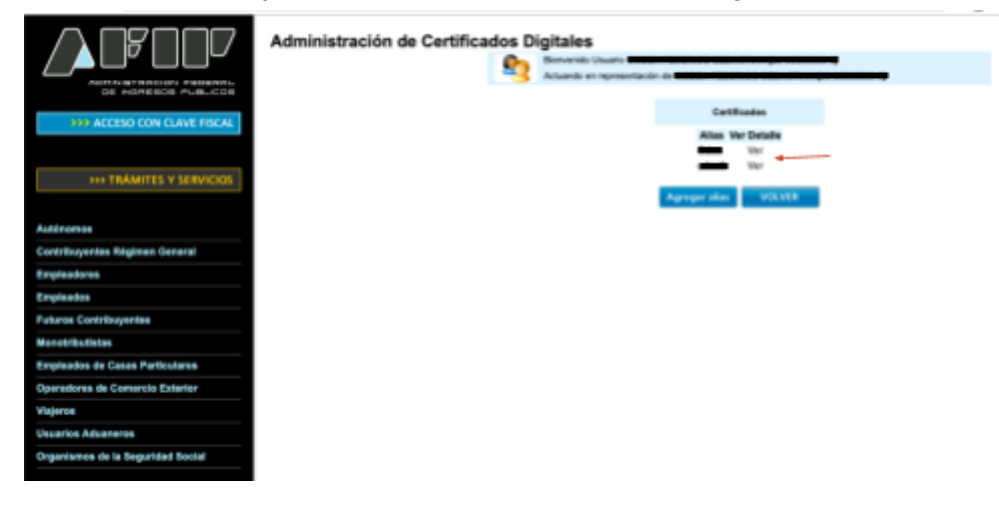

Bajo la columna descargar, clickear el icono que guardara un archivo .CRT en nuestra computadora para que más adelante sea ingresado en el sistema de facturación y usado para que la AFIP autorice al mismo a facturar.

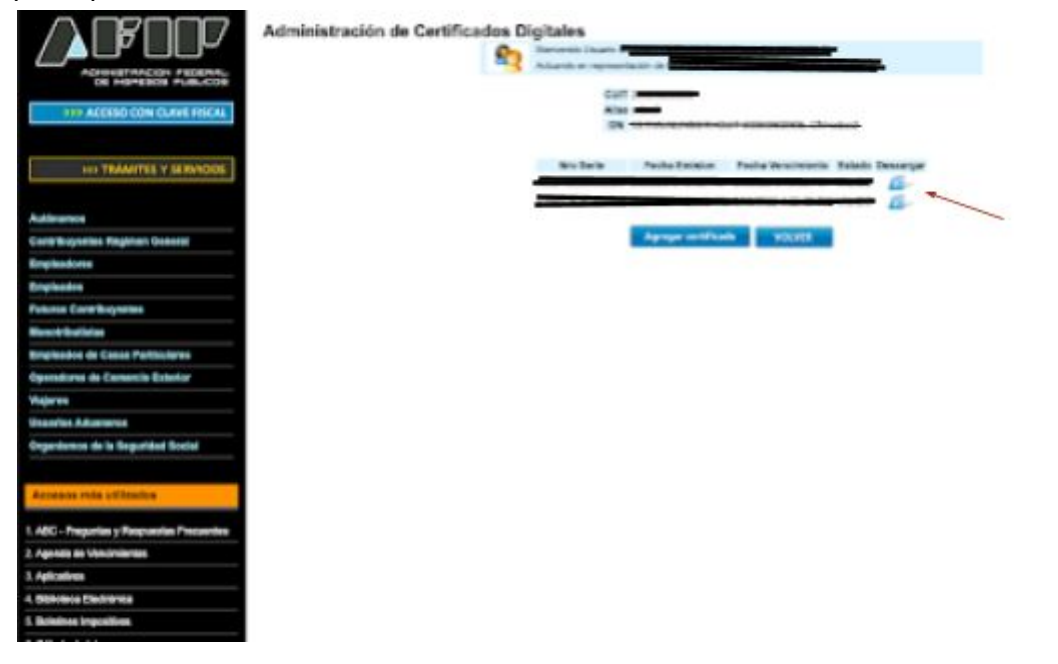

# Paso 2 - Añadir relación con Web Service de Facturación electrónica AFIP

# Requisitos previos:

- Contar con clave fiscal nivel 3
- Haber completado el paso 1
- Autorización para administrar relaciones de clave fiscal

### Ingresar a mis servicios

| 11 Mi Agenda 11 Mi Perfil 12 Mis Servicios |                       | 🎝e Perfil de Seguridad |
|--------------------------------------------|-----------------------|------------------------|
|                                            | Billetera Electrónica | CARGAR                 |
| Podés tramitar un                          | \$ 0,00               | PAGAR                  |
|                                            | ACCEDÉ AL REGISTRO G  | NICO TRIBUTARIO        |
|                                            | NECESI                | ro -                   |
| the set of the later                       |                       |                        |

Buscar administrador de relaciones de clave fiscal

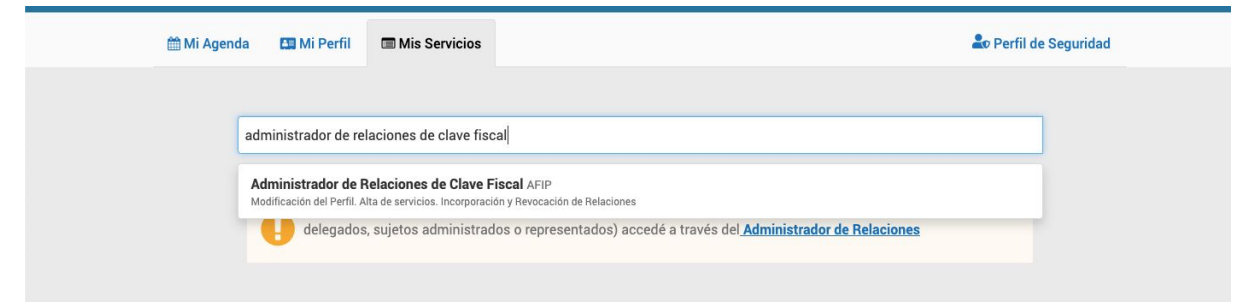

#### Hacer click en adherir servicio

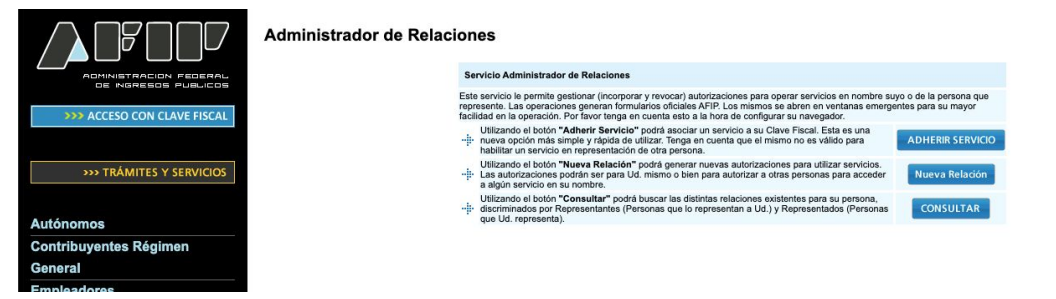

Clickear en AFIP (el primer icono con el logo de AFIP), luego se desplegara un menu, clickear WebServices y luego buscar Facturación Electrónica

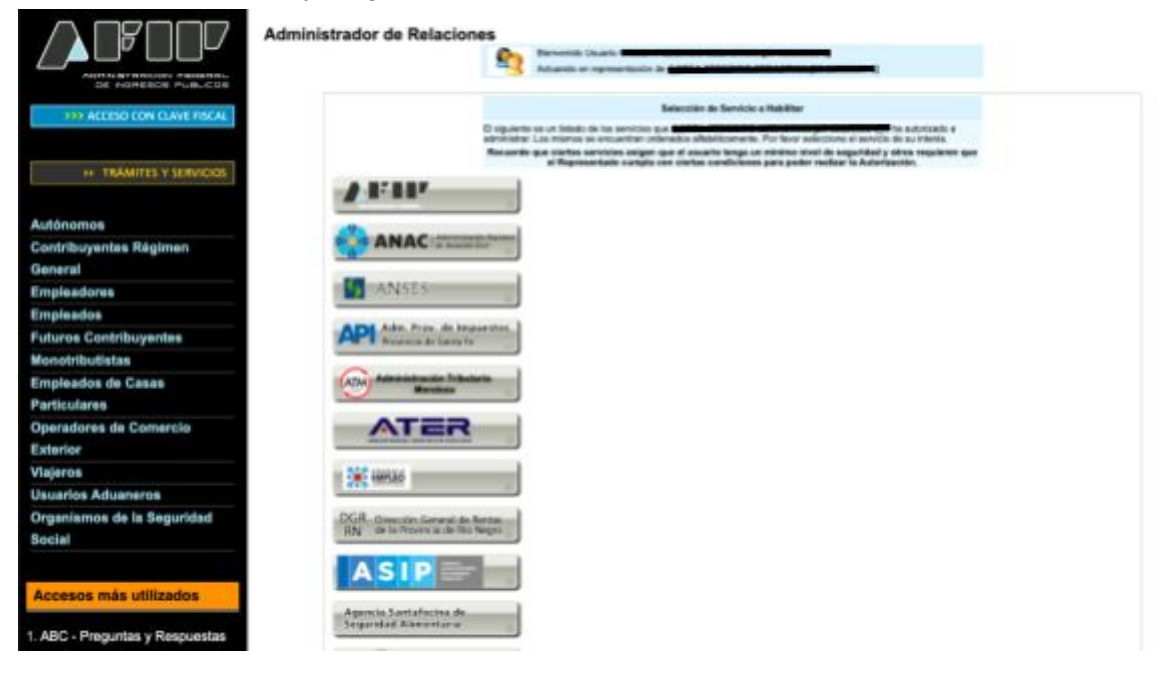

| TRAMITES T SERVICIOS            |                                                                                                    |
|---------------------------------|----------------------------------------------------------------------------------------------------|
|                                 |                                                                                                    |
| Autónomos                       | Interactives                                                                                                    |
| Contribuyentes Régimen          | The second second secon |
| General                         | Res Actualización/Consulta PEMA                                                                                                    |
| Empleadores                     | Actualización/Consulta PEMA                                                                                                    |
| Empleados                       | Altas y modificaciones de personas jurídicas por WS<br>Altas y modificaciones de personas jurídicas por WS para Organismos de Contralor                                                                                                    |
| Futuros Contribuyentes          | ARRCCF                                                                                                    |
| Monotributistas                 | Administración del ciclo de vida criptográfico de controladores fiscales                                                                                                    |
| Empleados de Casas              | 🚓 Archivo de Proveedores - Reproweb                                                                                                    |
| Particulares                    | Archivo de Proveedores - Reproweb                                                                                                    |
| Operadores de Comercio          | Bonos Fiscales Electronicos - BFE                                                                                                    |
| Exterior                        |                                                                                                    |
| Viajeros                        | <ul> <li>Beneficio (Decreto 1007/2018)</li> <li>Servicio para informar contribuyentes alcanzados por el Beneficio del Decreto 1067/2018, sector Textil, de Confección, de</li> </ul>                                                                                                    |
| Usuarios Aduaneros              | Calzado y Marroquinería.                                                                                                    |
| Organismos de la Seguridad      | Código de Trazabilidad de Granos                                                                                                    |
| Social                          |                                                                                                    |
|                                 | Cerrojo Electronico Depo Fiscales                                                                                                    |
| Accesos más utilizados          | Certificación de Servicios de los Recursos de la Seguridad Social<br>Certificación de Servicios de los Recursos de la Seguridad Social                                                                                                    |
| 1. ABC - Preguntas y Respuestas | Certificados DNRPA                                                                                                    |
| Frecuentes                      | Certificados DNRPA                                                                                                    |
| 2. Agenda de Vencimientos       | Consulta AdminRel<br>Determina si una persona física es administrador de relaciones de la persona jurídica                                                                                                    |
| 3. Aplicativos                  | Consulta de constancia de inscripción                                                                                                    |
| 4. Biblioteca Electrónica       | Servicio de Consulta de la Constancia de Inscripción de Padrón                                                                                                    |
| 5. Boletines Impositivos        | Consulta de cuits autorizados electrónicamente                                                                                                    |
| 6. Cálculo de intereses         | Consulta de cuits autorizados electrónicamente                                                                                                    |
| 7. Constancia de inscripción    | Consulta de Deuda                                                                                                    |

| 0. Lotaulottoao               |                                                                                                    |
|-------------------------------|----------------------------------------------------------------------------------------------------|
| 7. Excombatientes de Malvinas | Control Sanitario para Embalajes de Madera<br>Control Sanitario para Embalajes de Madera                                                                                                    |
| AFIP<br>8. Guía Paso a Paso   | Coraza Electrónica de Seguridad (CES)                                                                                                    |
| 9. Micrositios                | Creación de VEPs para entidades externas                                                                                                    |
| 9. Aportes en línea           | Creación de VEPs para entidades externas                                                                                                    |
| 11. ¿Recibió una comunicación | Digitalizacion de Depositario Fiel<br>Digitalizacion de Depositario Fiel                                                                                                    |
| 12. Validez de Comprobante    | Factura Electrónica con Detalle - MTXCA<br>Factura Electrónica con Detalle - MTXCA                                                                                                    |
|                               | <ul> <li>Factura electronica de exportacion</li> <li>Factura electronica de exportacion</li> </ul>                                                                                                    |
|                               | Facturación Electrónica Factura electrónica                                                                                                    |
|                               | Funcionalidades Depositarios<br>Movimientos de Ingreso/Egreso para Terminales/Deposistarios                                                                                                    |
|                               | Gestion Aprobaciones DJAI Sec. Comercio Interior<br>Aprobaciones DJAI Sec. Comercio Interior                                                                                                    |
|                               | Global Entry-Infractores<br>Global Entry-Infractores                                                                                                    |
|                               | Información sobre relaciones laborales – Ministerio de Transporte<br>Servicio para obtener información sobre relaciones laborales de contribuyentes que realizan actividades en el sector<br>Transporte |
|                               | Informacion Anticipada Aerea XFFM<br>Flight Manifest Message                                                                                                    |
|                               | Informacion Anticipada Aerea XFHL<br>House Manifest Message                                                                                                    |
|                               | Informacion Anticipada Aerea XFWB<br>House Waybill Message                                                                                                    |
|                               | Informacion Anticipada Aerea XFZB<br>House Waybill Message                                                                                                    |
|                               | Ingreso de Peso de Balanza MIC-DTA<br>Ingreso de Peso de Balanza MIC-DTA                                                                                                    |

Clickear en el botón de buscar sobre la fila de representante.

|                                 | Administrador de Relacion                                                                                                    | 85          |                 |                                                                |        |   |
|---------------------------------|----------------------------------------------------------------------------------------------------|-------------|-----------------|----------------------------------------------------------------|--------|---|
|                                 |                                                                                                    | 8           | Bervenids U     | Lario 4                                                        |        |   |
| CE HEREICE PUBLICOS             | Anterna<br>Adaministration<br>Adaministration<br>Adamin |             | and the fact of |                                                                |        |   |
| NO ACCESO CON CLAVE DISCAL      |                                                                                                    |             |                 | incorporar nuevo Relación                                      |        |   |
|                                 |                                                                                                    | Autorizante | (Date)          |                                                                |        |   |
|                                 |                                                                                                    | Representa  | alla -          |                                                                |        |   |
| TRÂMITES Y SERVICIOS            |                                                                                                    | Denvice     |                 | Pacturación Dectrónica (Nivel de seguridad minimo requerido 3) | BUSCAR |   |
|                                 |                                                                                                    | Representa  | ris .           | [Clave Facal Nivel 3]                                          | BUSCAR | - |
| Autonomos                       |                                                                                                    |             |                 |                                                                |        |   |
| Contribuyentes Régimen          |                                                                                                    |             |                 | CONFERMAN                                                      |        |   |
| General                         |                                                                                                    |             |                 |                                                                |        |   |
| Empleadores                     |                                                                                                    |             |                 |                                                                |        |   |
| Empleados                       |                                                                                                    |             |                 |                                                                |        |   |
| Futuros Contribuyentes          |                                                                                                    |             |                 |                                                                |        |   |
| Monotributistas                 |                                                                                                    |             |                 |                                                                |        |   |
| Empleados de Casas              |                                                                                                    |             |                 |                                                                |        |   |
| Particulares                    |                                                                                                    |             |                 |                                                                |        |   |
| Operadores de Comercio          |                                                                                                    |             |                 |                                                                |        |   |
| Exterior                        |                                                                                                    |             |                 |                                                                |        |   |
| Viajeros                        |                                                                                                    |             |                 |                                                                |        |   |
| Usuarios Aduaneros              |                                                                                                    |             |                 |                                                                |        |   |
| Organismos de la Seguridad      |                                                                                                    |             |                 |                                                                |        |   |
| Social                          |                                                                                                    |             |                 |                                                                |        |   |
|                                 |                                                                                                    |             |                 |                                                                |        |   |
| Accesos más utilizados          |                                                                                                    |             |                 |                                                                |        |   |
| 1. ABC - Preguntas y Respuestas |                                                                                                    |             |                 |                                                                |        |   |

Bajo computador fiscal, seleccionar el alias generado en el paso anterior

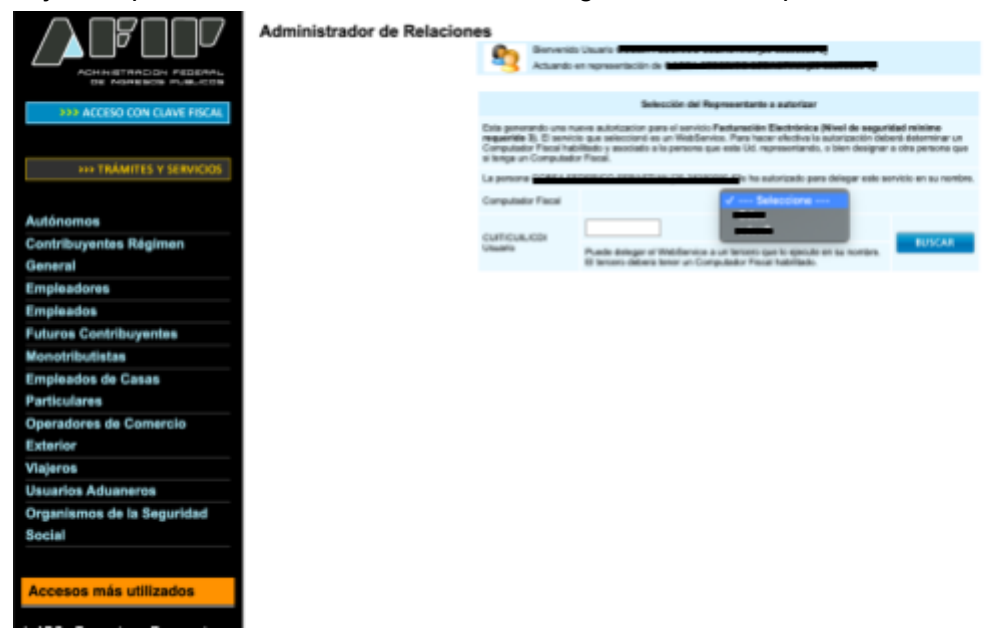

## Finalmente presionar confirmar.

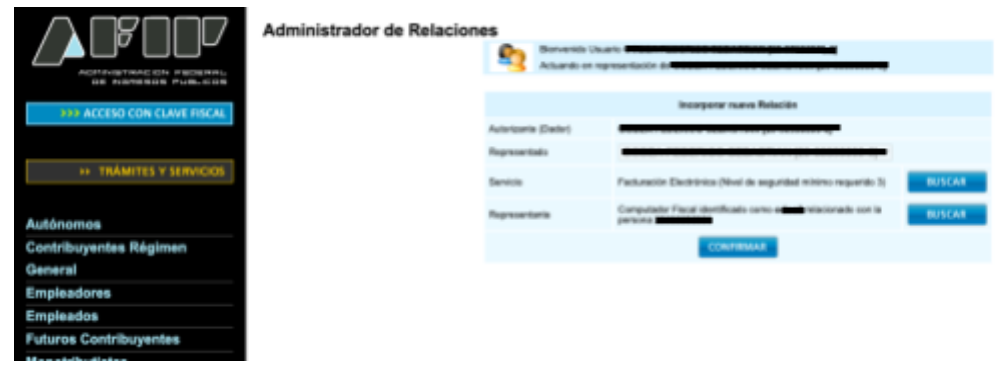

# Paso 3 - Añadir punto de venta

#### Ingresar nuevamente a mis servicios

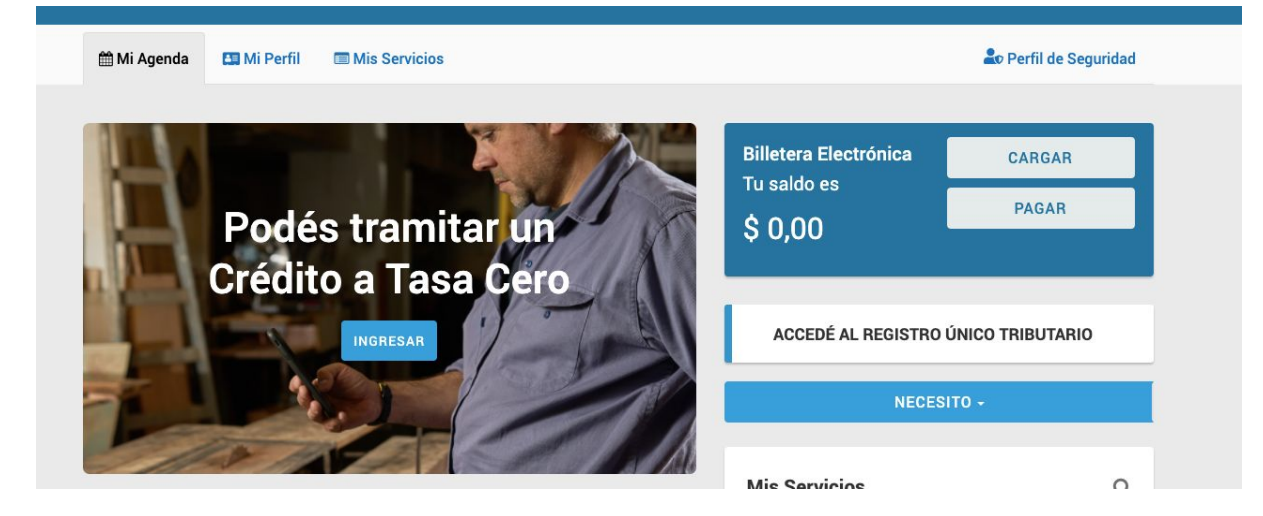

Buscar administración de puntos de venta y domicilios

| 🏥 Mi Agenda | 🖽 Mi Perfil                                  | Mis Servicios                                       | <b>≗</b> ø Perfil de S                                           | Seguridad |
|-------------|----------------------------------------------|-----------------------------------------------------|------------------------------------------------------------------|-----------|
|             |                                              |                                                     |                                                                  |           |
|             | administración de p                          | puntos                                              |                                                                  |           |
|             | Administración de<br>Administración de punto | puntos de venta y domici<br>s de venta y domicilios | ilios Afip                                                       |           |
|             | elegados                                     | s, sujetos administrados o                          | o representados) accedé a través del Administrador de Relaciones |           |
|             |                                              |                                                     |                                                                  |           |

### Elegir la empresa a representar

|                         | Dati                                   | PVE<br>Gastim de<br>puntos de ventri - sur |
|-------------------------|----------------------------------------|--------------------------------------------|
|                         | Selection in Departure or spectrum for |                                            |
| Loose and Look and Mark | Annual of Annual                       |                                            |

#### Ingresar en A/B/M de puntos de venta

| යි ) Menú Principal        |                                                              |
|----------------------------|--------------------------------------------------------------|
|                            | D A/B/M de puntos de venta                                   |
| Lunes, 29 de junio de 2020 | Autenticado por: ADMINISTRACION FEBERAL DE INGRESOS PUBLICOS |

## Clickear en Agregar..

| Listado de Pu | ontos de Venta |                    |               |              |                           |               | ¢     |
|---------------|----------------|--------------------|---------------|--------------|---------------------------|---------------|-------|
| Página: 1 de  | 1              | Tamaf              | lo de página: | 10 🗸         |                           | Total registr | os: 4 |
| [             | Número         | Nombre de Fantasia |               |              | Sistema                   | Baja          | Γ     |
| 1             | 1              |                    | Factura en    | Linea - Mo   | notributo                 |               | FI    |
| 2             | 2              |                    | Factuweb      | Imprenta) -  | Monotributo               |               | Fit   |
| 3             | 3              |                    | Factura Ele   | ctronica - I | Monotributo - Web Service | 5             | FI    |
| 4             | 5              |                    | Factura Ele   | ctronica - I | Monotributo - Web Service | 5             | FI    |
|               |                |                    | /             |              |                           |               |       |

En el siguiente paso deberá agregar el número del punto de venta (no puede ser el mismo que un punto de venta ya generado para otro uso), un nombre de fantasía no obligatorio, el sistema que lo utilizara, y bajo qué domicilio se registrarán los comprobantes que genere este punto de venta. Bajo el seleccionable sistema la elección dependerá de su responsabilidad ante la AFIP

- En el caso de responsables inscriptos buscar RECE para aplicativos web y web services.
- En el caso de monotributo, buscar Factura Electrónica Monotributo Web services

| Por último, clickear aceptar y el sistema | ya tendrá agregado el punto de venta. |
|-------------------------------------------|---------------------------------------|
|-------------------------------------------|---------------------------------------|

| Listado de P     | untos de Venta<br>Alta de Punto de Vent                     | ta                                                                                                    |                    | 3       |                          |
|------------------|-------------------------------------------------------------|----------------------------------------------------------------------------------------------------|--------------------|---------|--------------------------|
| Página: 1 (      | ATENCION: EN CASO<br>DEPENDENCIA A REO                      | D QUE NO SE VISUALICE EL DOMICILIO DEBERA CONC<br>GULARIZAR LA SITUACIÓN.                                                                                                    | ?<br>CURRIR A LA   | egistro | ¢<br>s: 4                |
| 1<br>2<br>3<br>4 | Número:<br>Nombre Fantasia:<br>Sistema:<br>Nuevo domicilio: | Ontrolador Fiscal<br>Comprobantas de Exportación - Factura en Línea<br>Comprobantas de Exportación - Facturador Plus<br>Comprobantes de Exportación - Veb Services<br>Factura Bietronia - Monotributo<br>Factura Bietronia - Monotributo - Veb Services<br>Remito Electrónico en Línea<br>Remito Electrónico Med Services<br>Factura en Línea - Monotributo | Controlador Fiscal | Jaja    | F18<br>F18<br>F18<br>F18 |

¡Felicidades, ya puede configurar su sistema contable para que facture electrónicamente!